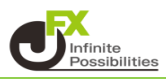

1 取引画面右上の【設定】から【デザインの設定】をクリックします。

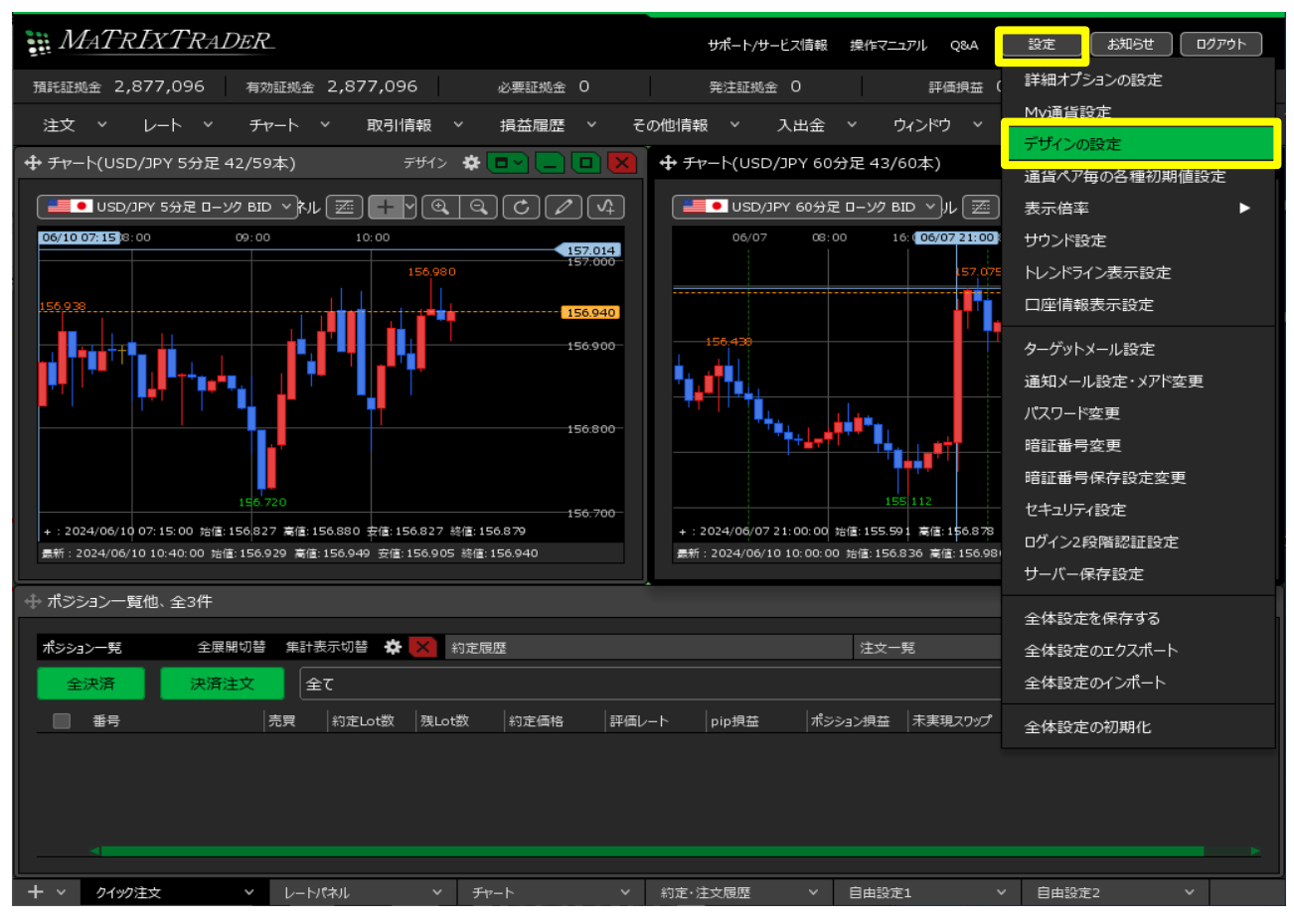

2【損益文字色】の「プラス」「マイナス」「ゼロ」の色の部分をクリックすると色の設定画面が表示されます。

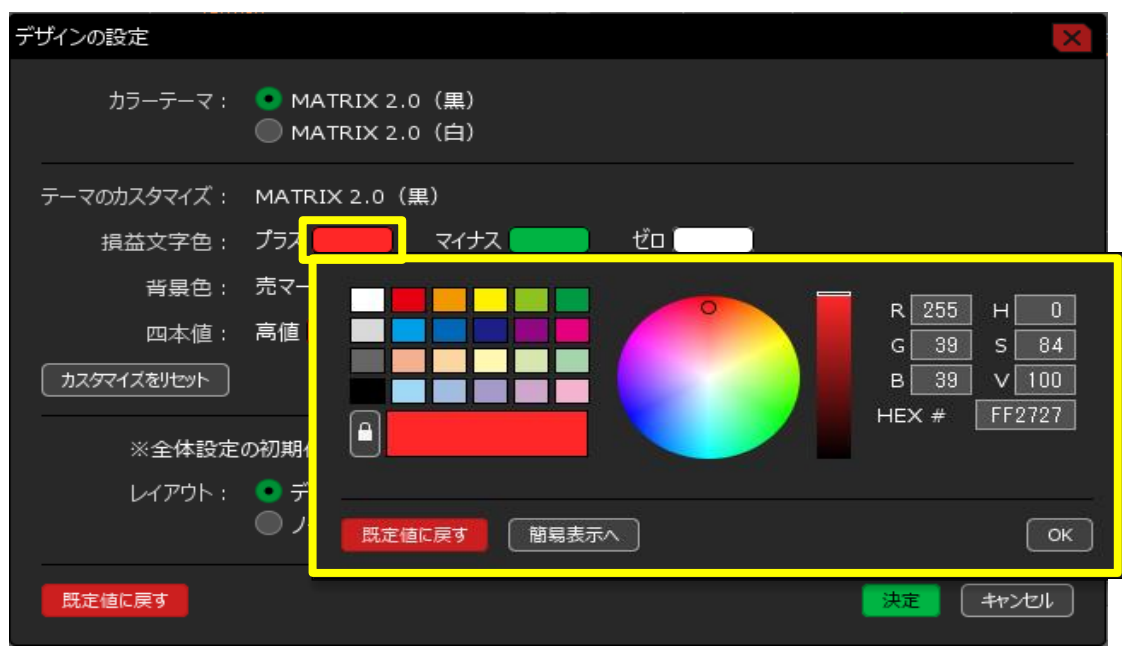

3 変更したい色を選択したら【OK】をクリックします。

| デザインの設定     | ×                                                        |  |  |  |  |  |  |  |  |  |
|-------------|----------------------------------------------------------|--|--|--|--|--|--|--|--|--|
| カラーテーマ:     | ● MATRIX 2.0(黒)<br>● MATRIX 2.0(白)                       |  |  |  |  |  |  |  |  |  |
| テーマのカスタマイズ: | MATRIX 2.0(黑)                                            |  |  |  |  |  |  |  |  |  |
| 損益文字色:      | プラス <b>ニー・・・</b> ゼロ ( ・・・・・・・・・・・・・・・・・・・・・・・・・・・・・・・・・・ |  |  |  |  |  |  |  |  |  |
| 背景色:        |                                                          |  |  |  |  |  |  |  |  |  |
| 四本値:        |                                                          |  |  |  |  |  |  |  |  |  |
| カスタマイズをリセット | B 102 V 89                                               |  |  |  |  |  |  |  |  |  |
| ※全体設定       | の初期/ P HEX # 6CE266                                      |  |  |  |  |  |  |  |  |  |
| レイアウト :     |                                                          |  |  |  |  |  |  |  |  |  |
|             |                                                          |  |  |  |  |  |  |  |  |  |
| 既定値に戻す      |                                                          |  |  |  |  |  |  |  |  |  |

4 色を設定し終わったら、【決定】をクリックすると反映されます。

|                                            | デザインの設定                                  | 2      |         |        |         |          |       |                                        |         |      | ×                   |   |  |  |
|--------------------------------------------|------------------------------------------|--------|---------|--------|---------|----------|-------|----------------------------------------|---------|------|---------------------|---|--|--|
|                                            | カラーテーマ: • MATRIX 2.0(黒)<br>MATRIX 2.0(白) |        |         |        |         |          |       |                                        |         |      |                     |   |  |  |
|                                            | テーマのカスタマイズ: MATRIX 2.0 (黒)               |        |         |        |         |          |       |                                        |         |      |                     |   |  |  |
|                                            | 損益                                       | 文字色    | き: プラ   | ラス 📃   |         | マイナス     |       | ) עדם (                                |         |      |                     |   |  |  |
|                                            |                                          | 背景色    | 3: 売    | マーク    |         | 買マー      | ク 🦳   |                                        |         |      |                     |   |  |  |
|                                            |                                          | 四本値    | 1: 高    | 值 📃    |         | 安値 📃     |       | 前日比フ                                   | לד 📃    |      | 前日比マイナス             |   |  |  |
|                                            | ৯২৬২৭২                                   | (をリセット |         |        |         |          |       |                                        |         |      |                     |   |  |  |
|                                            | ※全体設定の初期化時に適用されます。この項目は初期化されません。         |        |         |        |         |          |       |                                        |         |      |                     |   |  |  |
| レイアウト: O デスクトップPCレイアウト フルHD(1920x1080)に最適化 |                                          |        |         |        |         |          |       |                                        |         |      |                     |   |  |  |
| ○ ノートPCレイアウト フルWXGA(1366x768)に最適化          |                                          |        |         |        |         |          |       |                                        |         |      |                     |   |  |  |
|                                            | 既定値に調                                    | हर     |         |        |         |          |       |                                        |         |      |                     |   |  |  |
|                                            |                                          |        |         |        |         |          |       | <b>-</b>                               |         |      |                     |   |  |  |
| ポジシ                                        | ョン一覧他、全3件                                |        |         |        |         |          |       |                                        |         |      |                     |   |  |  |
| ポジショ                                       |                                          | 全展     | 2開切替 集計 | 表示切替 🏟 | × 約定履   | <u>R</u> |       |                                        |         | 注文一  | 텻                   |   |  |  |
| Ĩ                                          | 米海ノンズ海注ン                                 |        | (<br>   | 残Lot数  | 約定価格    |          | pip損益 | ポジション損益                                | 未実現スワップ | 評価損益 |                     | ` |  |  |
| •                                          | SD/JPY                                   |        |         |        |         |          |       |                                        |         |      |                     |   |  |  |
|                                            | 2416200000184202                         | 2 🦉    | 1Lot    | 1Lot   | 156.913 | 156.927  | 1     |                                        |         |      | 2 24/06/10 10:40:04 |   |  |  |
|                                            | 2416200000184602                         |        | 1Lot    | 1Lot   | 199.673 | 199.677  |       |                                        |         |      | 2 24/06/10 10:40:15 |   |  |  |
|                                            |                                          |        | 1200    | 1200   |         | 155.077  |       | ······································ |         |      |                     |   |  |  |
|                                            |                                          |        |         |        |         |          |       |                                        |         |      |                     |   |  |  |